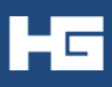

**Did You Know...** there are two convenient ways to check your balances and manage individual accounts on the go?

## The Employee Portal Login Instructions

- Open your preferred web search engine (Internet Explorer, Google Chrome, Firefox etc.)
- Search <u>http://www.theharrisongrouponline.com</u>
- Select "Employee Center" on the top navigation bar
- Go to "Employee Log In"
- Enter your User ID and Password
  - Your USER ID is the first letter of your first name, followed by the last four digits of your Social Security #
  - Your PASSWORD is the last four digits of your Social Security #
- To change your User ID and Password, follow prompts.
- To create a new Password:
  - The Password must have at least 6 characters including
    - 1 uppercase
    - 1 lowercase
    - 1 number

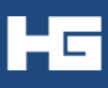

## The Harrison Group Mobile App Instructions

- Save time and hassle with 24/7 availability
- Check balances, view details
- Take photos of receipts and submit claims
- Use Expense Tracker to enter medical expenses

## **iPhone User**

- Open the (App Store) on your Mobile Device
- Search "The Harrison Group, Inc."
- Download "The Harrison Group, Inc." and open
- Enter Employee Log-In (same information used to access account via website)
- Answer security questions and begin accessing your account details.

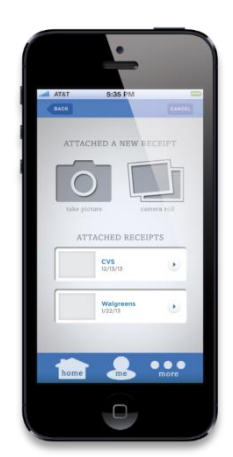

## **Android User**

- 🔹 Open 🗾
- (Google Play) on your Mobile Device
- Search "The Harrison Group, Inc."
- Download "The Harrison Group, Inc." and open
- Enter Employee Log-In (same information used to access account via website)
- Answer security questions and begin accessing your account details.

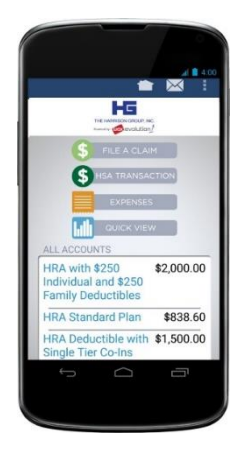